# **OMRF** Helpdesk

Working Remotely: Accessing your work Windows 10 computer from a home Windows 10 computer

Your PC is monitored and protected

About

П

This tutorial will help you set up a VPN to the OMRF network and Remote Desktop so you can access your work system from offsite. These instructions are for using a computer running Windows 10 to connect to a computer running Windows 10.

Setting

命 Home

Display

(小) Sound

Notifications

ノ Focus assist

Power & sleet
 Battery

Storage

Tablet mode

Hultitasking

Find a setting

## You will need:

- Internet Access
- Your work computer's system name
- Your OMRF login credentials

## Setup steps:

### On your OMRF system

- A. Find your work system's device name.
  - 1. Click the Start button
  - 2. Type "PC Name"
  - 3. Open "View your PC name"
- B. Your system's name will be listed under "**Device** specifications" and labeled "**Device name**"
- C. Contact OMRF IT Helpdesk and provide the system name as well as your username. The Helpdesk will
  - enable Remote Desktop connections
  - add your username to the Remote Desktop Users group
  - set the system Power Options to prevent sleep

Please note that this can be done remotely, as long as the system is powered on and awake.

### On your home system

- A. Download and install Pulse Secure.
  - 1. Go to https://www.dropbox.com/sh/nl18d36h19i543q/AAABJDdm58R1YW5vn03V6Qwqa
  - Click on "PulseSecure.x64.msi" if your home computer has a 64-bit processor, or "PulseSecure.x86.msi" if it has a 32-bit processor.
  - 3. Run the Junos Pulse installer and install with the default settings.
  - Open Pulse Secure by hitting the Windows key, typing "pulse" and selecting "Pulse Secure". You can also launch the application by clicking its icon in the system tray
  - When Pulse opens click the "+" next to connections to add a new connection. You can name the connection whatever you like but the server URL must be connect.omrf.org.
  - 6. Click "**Add**" to add the connection.
- B. Establish VPN Connection
  - 1. Click the Pulse Secure icon in the system tray.
  - 2. Click the name of the connection.
  - 3. Click "Connect" to establish the VPN connection.

| political and protected.      |                                     |                                              |  |  |  |
|-------------------------------|-------------------------------------|----------------------------------------------|--|--|--|
|                               | Virus & Thr                         | eat Protection                               |  |  |  |
|                               | Firewall & Network Protection       |                                              |  |  |  |
|                               | App & browser control               |                                              |  |  |  |
|                               | Account protection                  |                                              |  |  |  |
|                               | <ul> <li>Device security</li> </ul> |                                              |  |  |  |
| ations & actions              | See details in Windows Security     |                                              |  |  |  |
|                               | See details in windows security     |                                              |  |  |  |
| issist                        |                                     |                                              |  |  |  |
| & sleep                       | Device spec                         | cifications                                  |  |  |  |
|                               | Device specifications               |                                              |  |  |  |
|                               | Device name<br>Processor            | WD12345-123                                  |  |  |  |
|                               | 10000500                            | 2.29 GHz                                     |  |  |  |
|                               | Installed RAM                       | 2.00 GB                                      |  |  |  |
| mode                          | Device ID                           | 46B59416-14ED-4171-9B20-F706F45903CD         |  |  |  |
|                               | Product ID                          | 00329-10070-18548-AA888                      |  |  |  |
| sking                         | System type                         | 64-bit operating system, x64-based processor |  |  |  |
|                               | Pen and touch                       | Pen support                                  |  |  |  |
| The name of your sy           | vstem can l                         | be found in Windows Settings                 |  |  |  |
|                               |                                     |                                              |  |  |  |
|                               |                                     |                                              |  |  |  |
| цр                            |                                     |                                              |  |  |  |
|                               |                                     |                                              |  |  |  |
|                               |                                     |                                              |  |  |  |
| em is powered on and awake.   |                                     |                                              |  |  |  |
|                               |                                     |                                              |  |  |  |
|                               |                                     |                                              |  |  |  |
|                               |                                     |                                              |  |  |  |
|                               |                                     |                                              |  |  |  |
| 43q/AAABJDdm58R1YW5vn03V6Qwqa |                                     |                                              |  |  |  |
| er has a 64-hit               |                                     |                                              |  |  |  |
|                               |                                     |                                              |  |  |  |
|                               |                                     |                                              |  |  |  |

| <b>Secure</b> -× <b>Secure</b> Secure −×    |
|---------------------------------------------|
| File Help                                   |
| Add Connection ×                            |
| Туре:                                       |
| Policy Secure (UAC) or Connect Secure (VPN) |
| Name:                                       |
| My Work VPN                                 |
| Server URL:                                 |
| connect.omrf.org                            |
| Connect Add Cancel                          |
| © 2010-2019 by Pulse Secure, LLC Close      |
| The server URL must be                      |
| "connect.omrf.org"                          |
| بامطعلما                                    |

- You will see the Microsoft 365 Sign in page. Enter your Microsoft 365 login. This is your username followed by @omrf.org. Alexander Fleming would enter <u>fleminga@omrf.org</u> to log in.
- 5. Click "Next".
- 6. Enter your OMRF password, then click "Sign in".
- 7. Approve the sign in request using the MFA method you chose when you set up your Microsoft 365 account.
- 8. At the "Stay signed in?" prompt, click "No".
- 9. You are now connected to the OMRF network VPN. *All Network traffic will go through OMRF network while connected to the VPN*
- C. Connecting to your OMRF PC remotely
  - 1. Click the Start button
  - 2. Type "Remote"
  - 3. Click "Remote Desktop Connection"
  - 4. In the "**Computer**" field, type the system name of your OMRF computer.
  - 5. Click "Connect"
  - 6. You will be asked for your credentials to log into your work system.

(If there is no username field, click "**More choices**", and then "**Use a different account**".)

- Type "OMRF\" followed by your OMRF username. Enter your regular OMRF password and check "Remember me" if desired.
- 8. Click "OK".
- D. Disconnect the VPN
  - 1. Click the Pulse Secure icon in the system tray.
  - 2. Click the name of the connection.
  - 3. Click "Disconnect". Don't forget to click Disconnect in Pulse Secure when you are finished.

| OMRF Hello OMRF<br>Friends            |                           |
|---------------------------------------|---------------------------|
| Sign in                               |                           |
| fleminga@omrf.org                     |                           |
| Can't access your account             | ?                         |
|                                       |                           |
|                                       | Next                      |
|                                       |                           |
| 🖓 Sign-in options                     |                           |
| 1 1 1 1 1 1 1 1 1 1 1 1 1 1 1 1 1 1 1 |                           |
| Sign in with <b>u</b>                 | <b>sername</b> followed l |

| Nemote                                                                  | Desktop Connection          | -   |   | ×    |  |
|-------------------------------------------------------------------------|-----------------------------|-----|---|------|--|
| Remote Desktop<br>Connection                                            |                             |     |   |      |  |
| Computer:                                                               | Example: computer.fabrikam. | com | ~ |      |  |
| User name: None specified                                               |                             |     |   |      |  |
| The computer name field is blank. Enter a full remote<br>computer name. |                             |     |   |      |  |
| Show Options     Connect     Help                                       |                             |     |   | Help |  |
| Enter the system name of your work computer<br>in the "Computer" field  |                             |     |   |      |  |

| Windows Security                  | ×                       |
|-----------------------------------|-------------------------|
| Enter your credentials            |                         |
| These credentials will be used to | connect to WD12345-123. |
| OMRF                              | ×                       |
| Password                          |                         |
| Remember me                       |                         |
|                                   |                         |
| OK                                | Cancel                  |
| Make sure to pre                  | face your username with |
|                                   | OMRE                    |